# USC Bursar's Office AR (Data Warehouse) Reports

## https://datawarehouse.sc.edu/

### USC Banner > Accounts Receivable > AR Reports

#### Account Summary by Category and Detail Code

\* This report summarizes transactions on each student's bill at the detail code level so the user can see which students have been awarded a particular assistantship or other financial aid.

\* We recommend running the report for term and the detail code(s) of the specific tuition supplements the user needs to review.

\* User is advised not to select the College, Student Program, Level, or Home Campus, as these prompts may filter out students that received the transaction if used incorrectly.

\* The college in this report is the college of the student's academic program of study.

### Aged AR Balance reports

\* This set of 6 reports shows balances owed by students by detail code and indicates how long the balance has been outstanding.

\* Different reports include student information, contact information, debts for employees or other non-students, etc, depending on the needs of the user.

### **Applied Exemptions**

\* This report shows which students have been awarded an exemption (tuition reduction) for various reasons.

## **AR Student Banner Bill Report**

\* Run this report to see a reproduction of a student's bill. It can be run for one or more individual students at the same time. User must provide the student ID.

\* Report is current as of 1am.

### **Banner Feed to Finance**

- \* This report is run by PeopleSoft accounting string. User may also run by term and/or detail code if desired.
- \* This report shows the name, ID, and amount of each transaction included in the daily PeopleSoft journal entries.
- \* User is advised to enter pieces of the accounting string separated by a space, ie 620397 A0001 40140

### **Classes with Fees**

\* This report shows fees associated with a specific course section (frequently lab fees). The user can specify a department, college, detail code, course, or section they need to be reported.

\* Please note this report should be used in conjunction with a report of all sections that **ought to** have a fee to confirm all sections have the appropriate fees.

## **Course Fees by Part-of-Term**

\* This report can be used in the summer semester to show how much revenue has been generated for a college by detail code in the part-of-term specified when running the report.

## **Detail Code Validation**

\* This report shows the accounting behind each detail code. Side A accounting is the account paying for the tuition supplement or supplement. Side B is the account receiving the refund for tuition and fees.

\* To view the Financial Aid fund associated with each tuition supplement detail code, click Next when looking at the prompt page and then select 'with Ed Foundation Info'. Then press Finish.

## **Educational Foundation Scholarship Detail for Colleges**

\* This report was developed to help colleges review scholarships awarded from their Educational Foundation accounts.

#### **Transaction Details**

\* This report lists individual transactions on each student's bill so the user can see which students have a particular detail code on their account and the amount of each transaction.

\* We recommend running the report for the term and detail code(s) of the specific detail code the user needs to review.